## Salons Solution

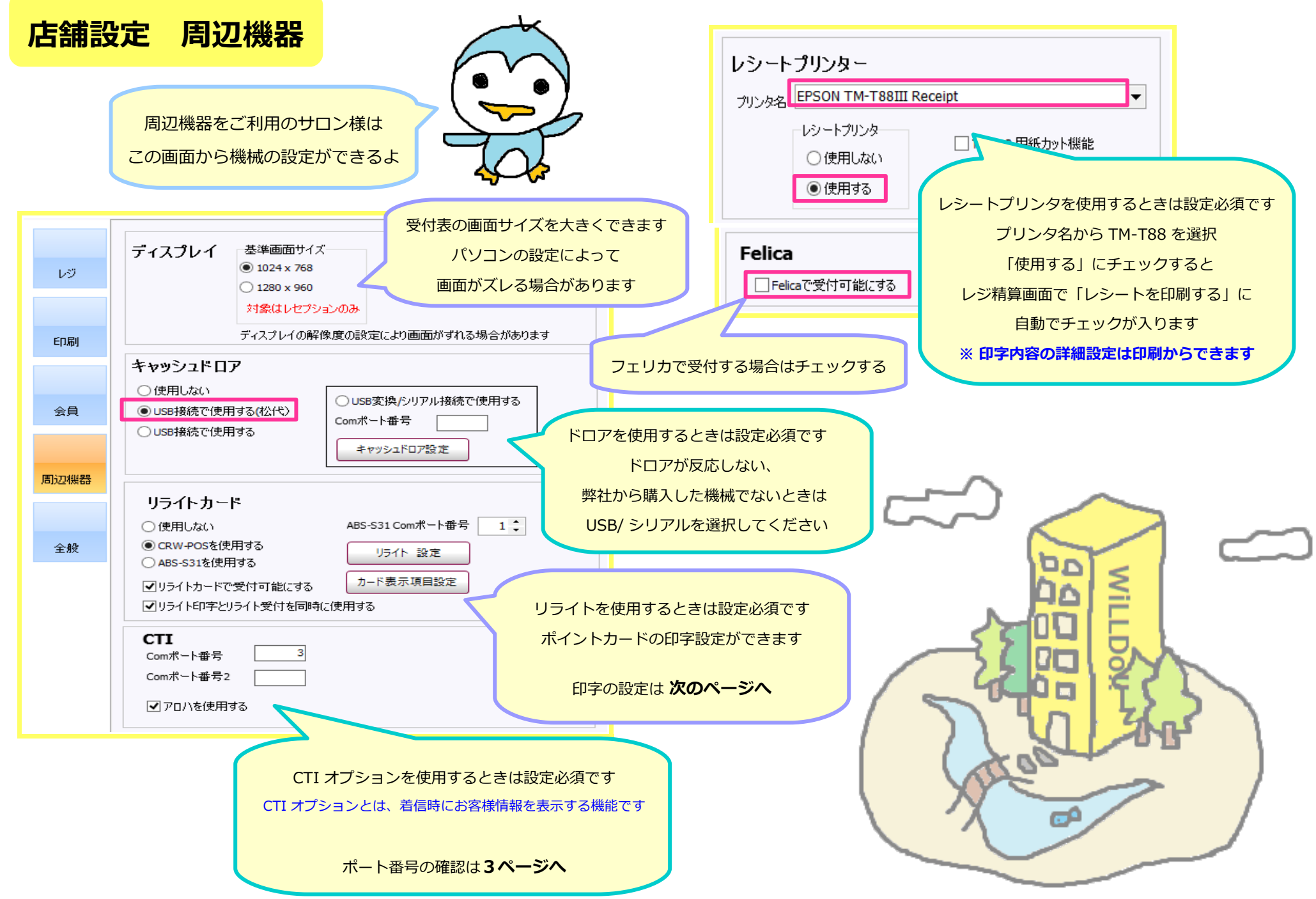

Salons Solution

## リライトカード

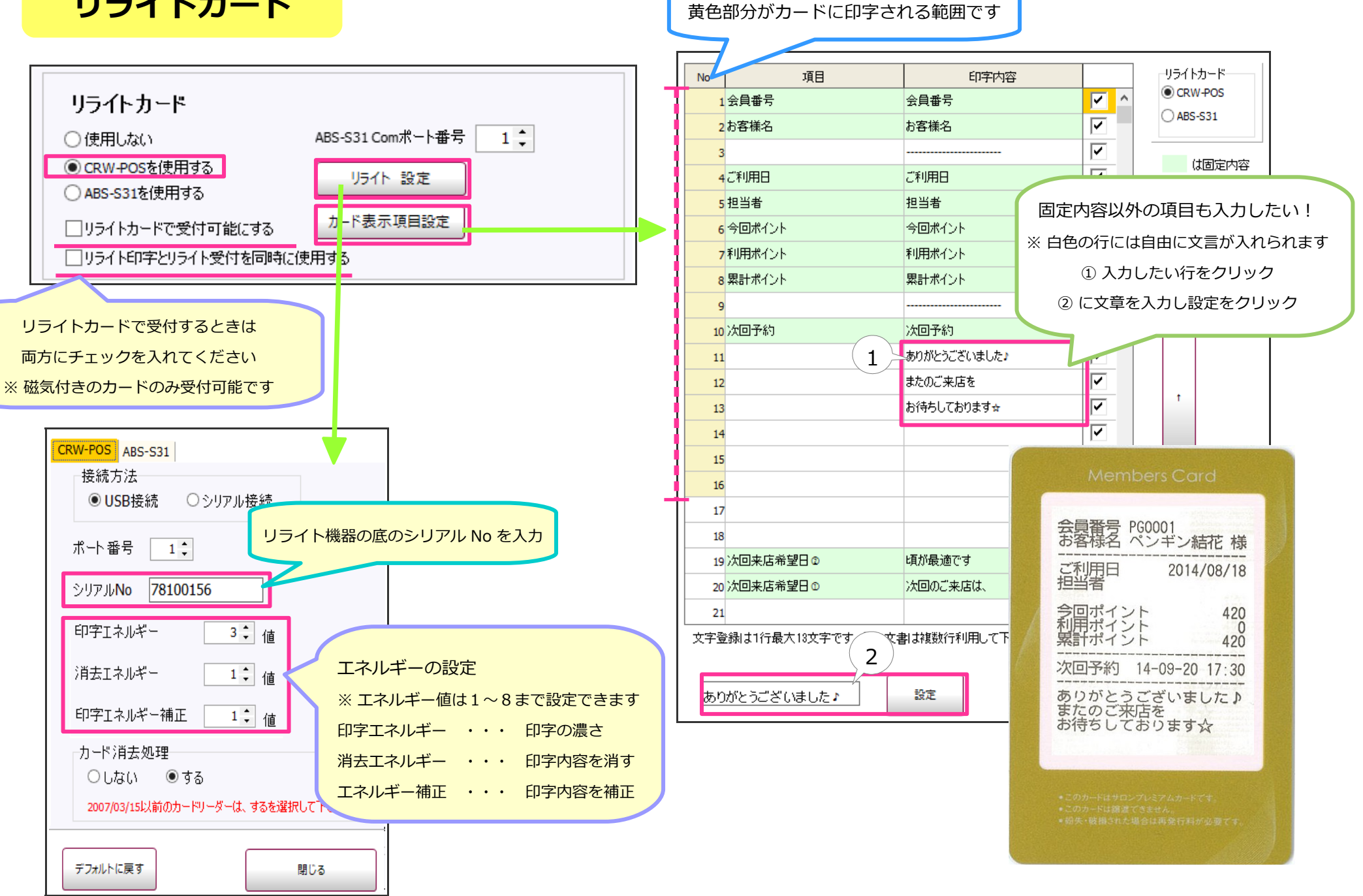

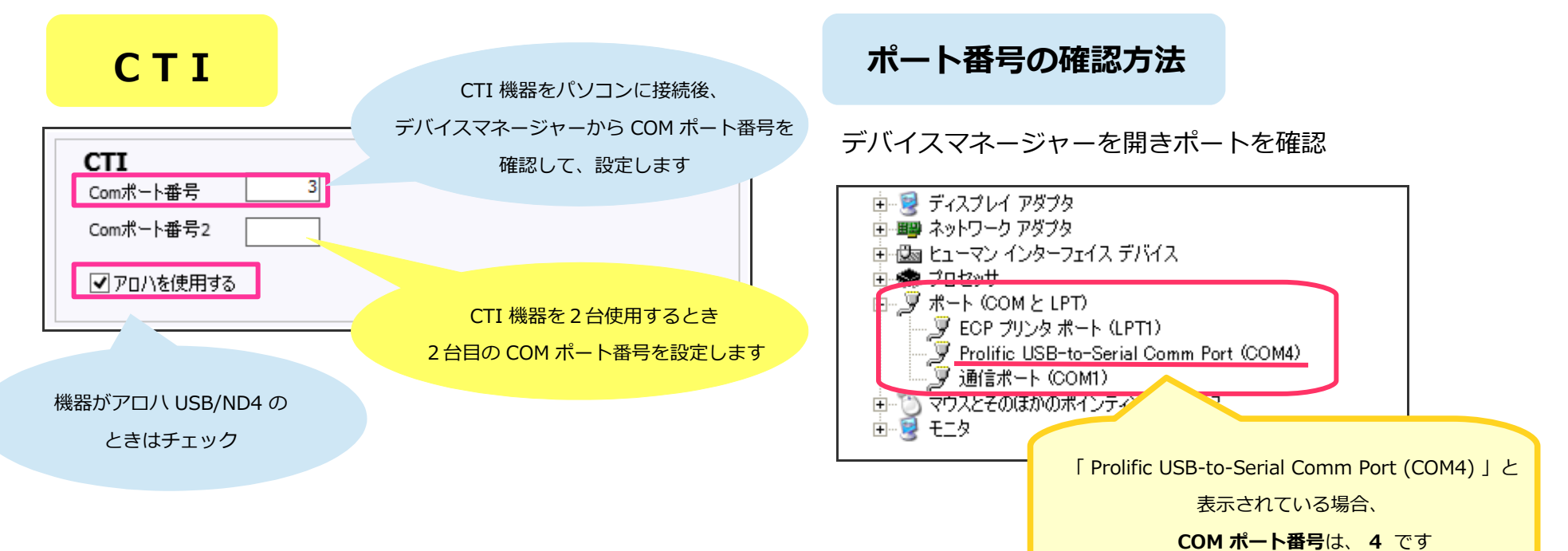